# Hazardous and Special Products: Producer Supply Reporting Guide

**Fertilizers** 

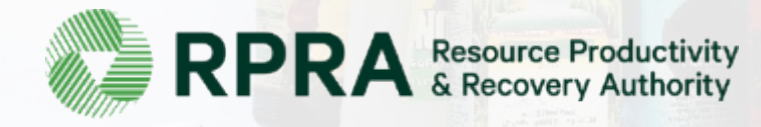

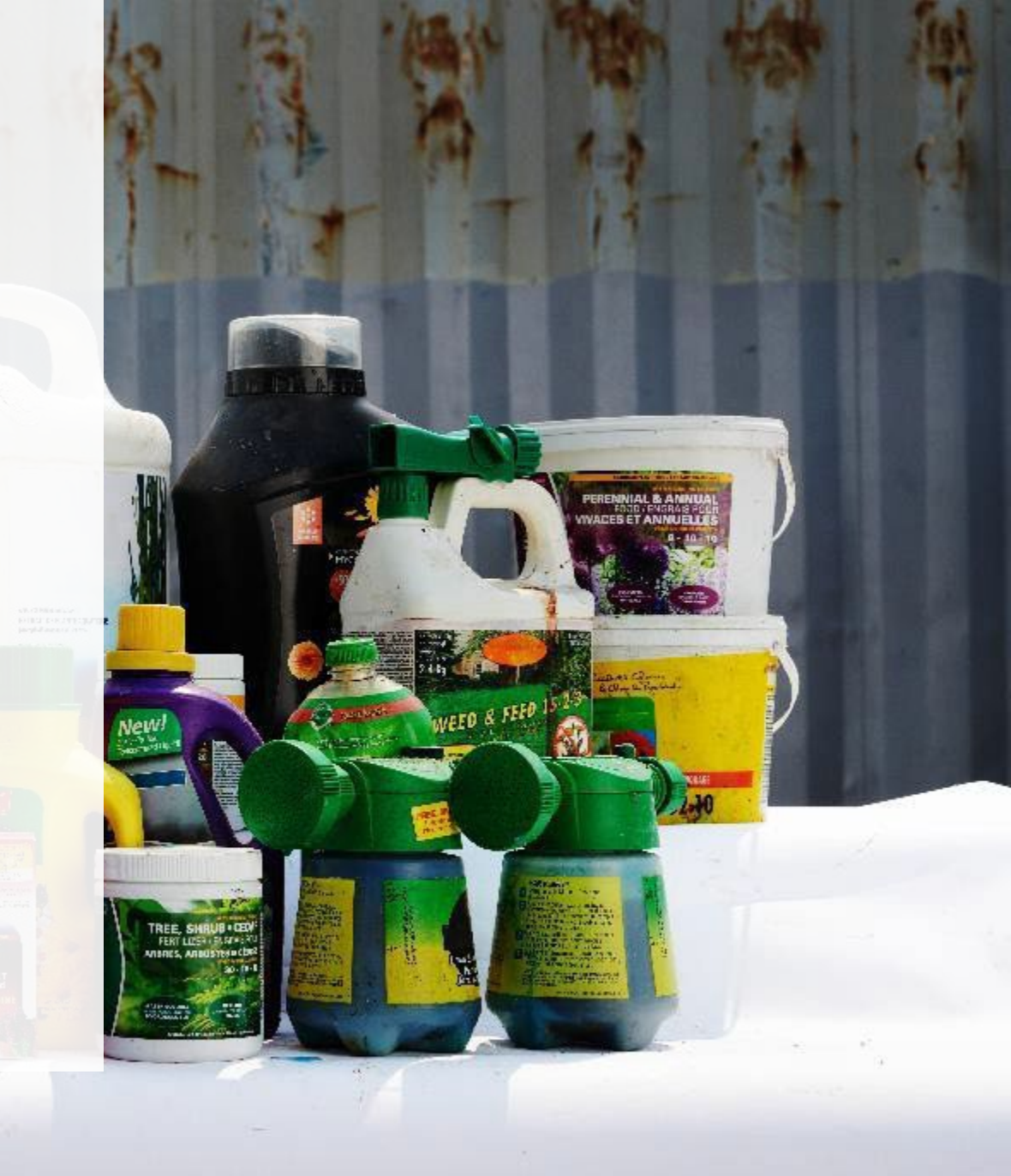

# **Table of Contents**

#### **Introduction**

- What is HSP supply data reporting?
- How to log into the Registry
- How to manage contacts on your Registry account

### How to manage a PRO in your Registry Account

- Why should I work with a PRO?
- How do I contact a PRO?
- When to manage your PRO in the Registry
- Step-by step instructions on how to select and manage your PRO(s)

### Registry program enrollment for new registrants

#### How to submit your supply report

• Step-by-step instructions on how to complete the report

### Additional resources

# Introduction

ACCER ET AN

WEED & FEED

TREE, SI

AFRICAN CHALST

LIS CED

## What is Hazardous and Special Products supply data reporting?

HSP supply data is an annual report that producers of **fertilizers** with obligations under the <u>Hazardous and Special Products Regulation</u> are required to complete. Producers are required to report whether their revenue is above or below \$2 million, provide a <u>list of brands</u> supplied into Ontario from the previous calendar year and pay the associated RPRA <u>program fee</u>.

Submitting supply data determines a producer's requirements for the following year.

This guide will assist producers with understanding what data they need to report and provide step-bystep instructions on how to complete the report in the Registry.

Further information about the HSP Regulation can be found on <u>RPRA's website</u>.

If you have further questions that are not answered in this guide, contact the Compliance Team at <u>registry@rpra.ca</u> or call 1-833-600-0530.

# How to log into the Registry as an account admin

The supply data report is completed online through RPRA's Registry.

You can access your Registry account here: registry.rpra.ca

### Tips for logging into the Registry for the first time:

- If you don't have an account, click "Don't have an Account? Create a new Account"
- The Registry **will not work** with the Internet Explorer web browser. Google Chrome is the recommended web browser to use

### Tips for logging into an existing Registry account:

- If you already have an existing Registry account, you do not need to create a new one.
  - Simply log into your existing account, which will bring you to the homepage where you will see all programs you are enrolled in
  - If you have forgotten your password, click "Forgot Password" on the login screen and follow the instructions provided

# How to manage contacts on your Registry account

Account admins must add any new or manage existing primary contacts under the program they wish to give them access to (e.g., permissions to view and complete reports). Read this <u>FAQ</u> for more information on user levels in the Registry.

To manage contacts in your Registry account, see the following steps or watch our how-to video:

1. Once you are logged into your account, click on the drop-down arrow in the top right corner and select **Manage Users** as shown below.

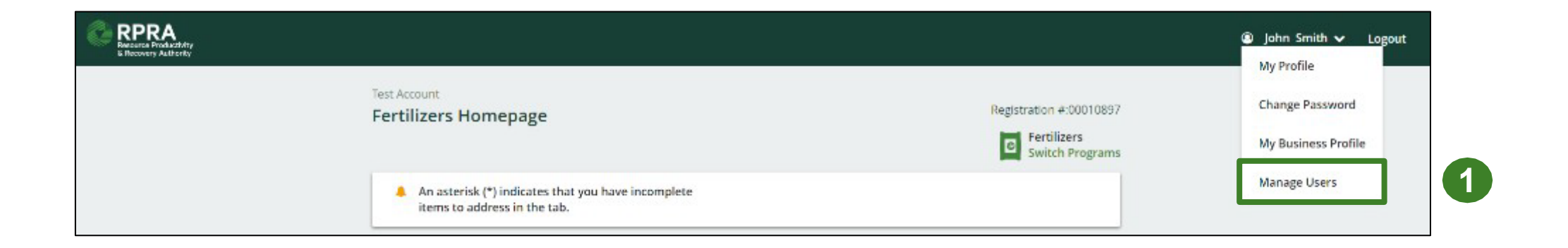

# How to manage contacts on your Registry account cont.

- 1. Click Add New User to add an additional user to your account.
- 2. Under Action, click Manage to update preferences of existing users.

| < B                                                          | ack to Programs                         |                |                      |              |                 |       |                                                     |                             |  |
|--------------------------------------------------------------|-----------------------------------------|----------------|----------------------|--------------|-----------------|-------|-----------------------------------------------------|-----------------------------|--|
| Manage Users                                                 |                                         |                |                      | ſ            |                 |       |                                                     |                             |  |
| _                                                            |                                         |                |                      |              |                 |       | Manage Users                                        |                             |  |
|                                                              | Active Users                            |                |                      |              |                 | Email |                                                     |                             |  |
|                                                              | User                                    | Email          | Program              | Last Login   | Action          |       | user@email.com                                      | Last Nama                   |  |
|                                                              | Example User                            | user@email.com |                      |              | Manage Disable  | 2     | Example                                             | User                        |  |
| L                                                            |                                         |                |                      |              |                 |       | Job Title                                           |                             |  |
|                                                              |                                         |                |                      |              | Add New User    |       | Business Phone Number<br>9059867891                 | Phone Extension             |  |
| 3.                                                           | To give re                              | porting abil   | lities to a <b>P</b> | rimary or Se | condary contact | ,     | Mobile Phone Number<br>9059867891                   |                             |  |
| select the program from the drop-down that you would like to |                                         |                |                      |              |                 |       | Program                                             | User Access Level ()        |  |
|                                                              | grant the user access to.               |                |                      |              |                 |       | Fertilizers                                         | 🗧 🔿 Primary 🖲 Secondary 🛛 🛛 |  |
| 4.                                                           | 4. Check the box to authorize the user. |                |                      |              |                 |       | Add Another Program                                 |                             |  |
| 5. Click <b>Save.</b>                                        |                                         |                |                      |              |                 | 4     | I hereby authorize this user to create/modify data. |                             |  |
|                                                              |                                         |                |                      |              |                 |       | Cancel                                              | Save                        |  |

# How to manage a PRO in your Registry account

# Why should I work with a PRO?

As of October 1, 2021, HSP producers are individually accountable and financially responsible for collecting, and managing their products when consumers discard them. Producers are also required to operate a promotion and education program depending on the material each producer supplies into Ontario.

Producers have the choice of working with one or more producer responsibility organizations (PROs) registered with RPRA to meet their obligations.

A PRO is a business established to contract with producers to provide administrative services to help producers meet their regulatory obligations under the HSP Regulation, including:

- Arranging, establishing or operating a promotion and education system.
- Preparing and submitting reports.

# How do I contact a PRO?

For a list of PROs and the materials they provide services for, visit our <u>HSP PRO webpage</u>.

**Note:** PROs operate in a competitive market and producers can choose the PRO (or PROs) they want to work with. The terms and conditions of each contract with a PRO may vary.

Once you have signed an agreement with a PRO(s) you must select them in your account. The steps to select them are indicated in the next slides.

# When to manage your PRO in your Registry account

The chart below outlines the steps that should be taken by a producer prior to managing their PRO in their Registry account.

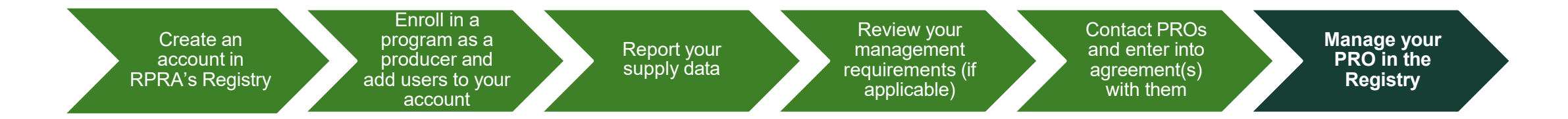

#### Important:

- If you have chosen to work with a PRO(s), you must select them in your account once you have entered into an agreement.
- You will also need to manage your PRO if you terminate your agreement with your PRO, you will need to include an end date to an existing PRO association in your Registry account.
- If you have an agreement with a PRO(s) but have not assigned them in your Registry account at the time of performance reporting beginning, log into the Registry and assign them. You must identify your PRO(s) in your Registry account for your report to appear in your PROs' account.

# How to select and manage a PRO in your account Accessing your program

Only Account Admins can manage PROs in the Registry. If you are not the Account Admin for your company, you need to have the Account Admin complete the steps in this guide.

- 1. Log into your Registry account using this link.
  - If you have forgotten your password, select the **Forgot Password** option.
- 2. The programs you are enrolled in will show on your dashboard. Click on the program you want to add a PRO for.

| Registry Sign In                            |
|---------------------------------------------|
| Email                                       |
| Password 6                                  |
| Sign In                                     |
| Forgot Password                             |
| Don't have an Account? Create a new Account |

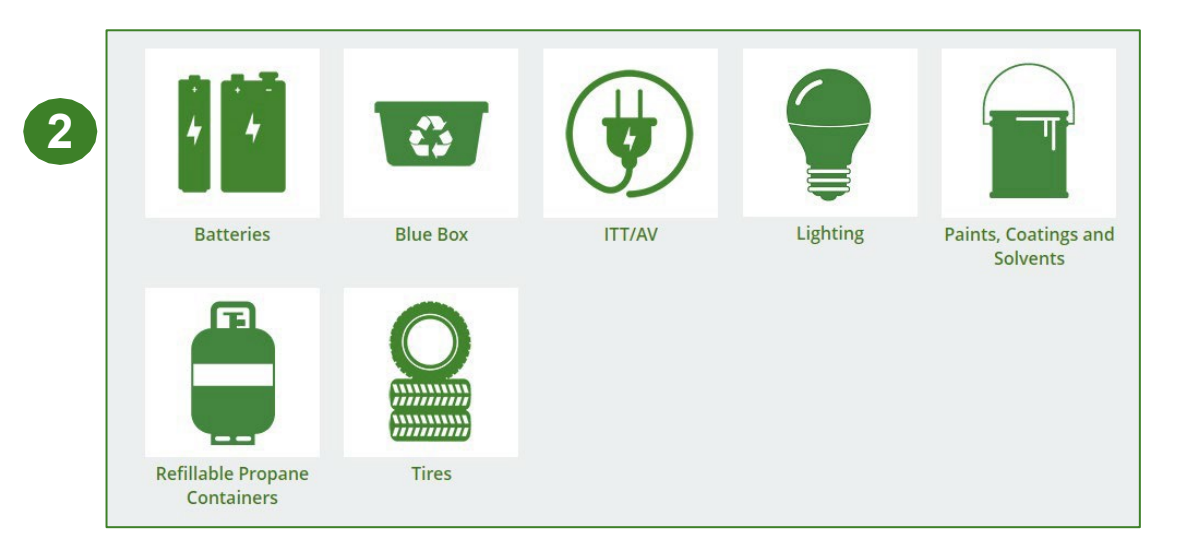

### Managing a PRO Reporting responsibility selection

As a producer, you can **add a PRO(s)** to report on your behalf on the Promotion and Education requirements from the Homepage.

- 1. If you will not be contracting with any PRO, click the **No** button.
- 2. If you are contracting with one or more PROs to act on your behalf, click the **Yes** button.

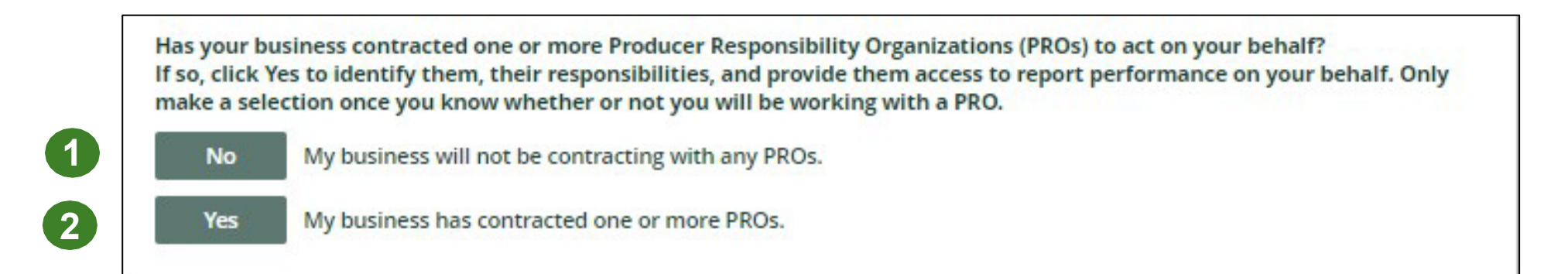

### Managing a PRO Reporting responsibility selection cont.

If you are contracting with one or more PROs to act on your behalf, and have clicked the Yes button, you will be taken to another screen to Manage Reporting Responsibilities. Only Account Admins can select PROs.

- 1. Select the PRO that will be reporting on your behalf from the drop-down menu.
- 2. You will select the **year of service start and end date**. Once you have added them, the PRO will see the reports they are required to complete.
- 3. To add additional PROs, click Add PRO.

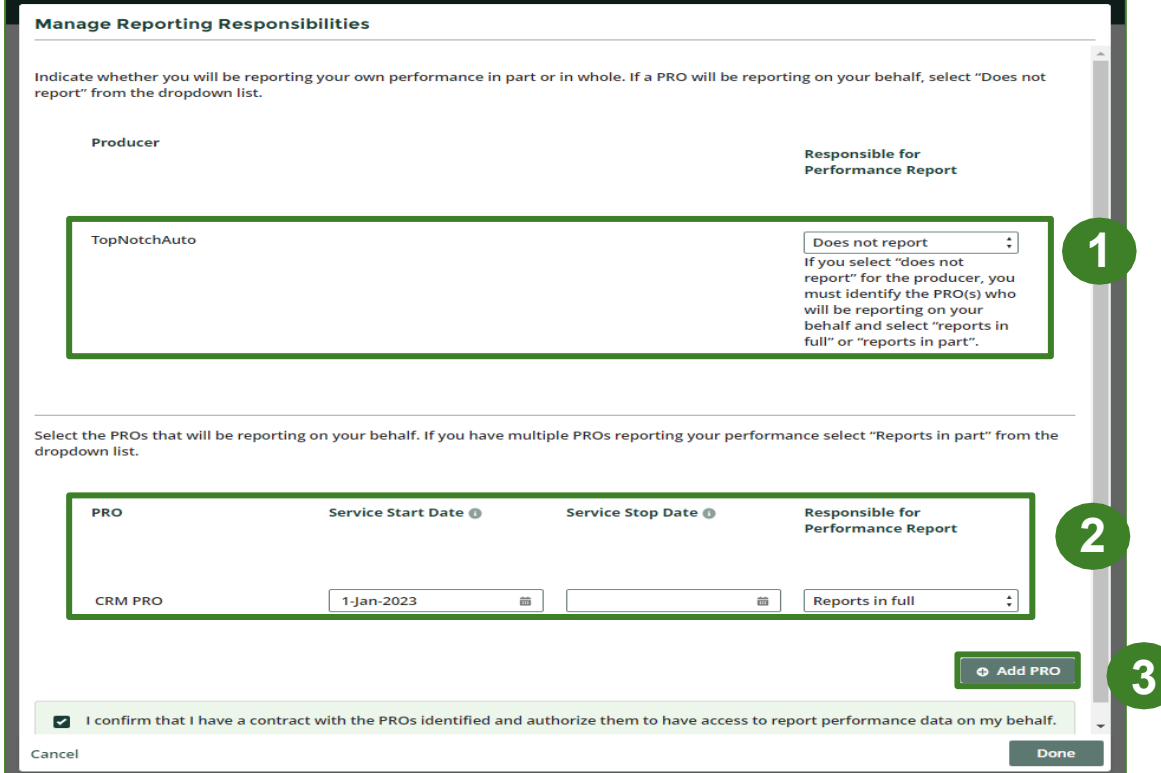

# Registry program enrollment for new registrants

# How to enroll in the Fertilizers program as a new registrant

- 1. After you log into the **Registry**, you will land on the **Programs** screen. This screen will show all programs available to register in.
- 2. Click HSP Fertilizers.
- 3. Select the **Producer** role and the year and month when you began marketing fertilizers in Ontario
  - Selecting the date will determine if you are required to report on previous years, in addition to the current year.
- 4. Confirm the role you have selected is correct.
- 5. Click Done.

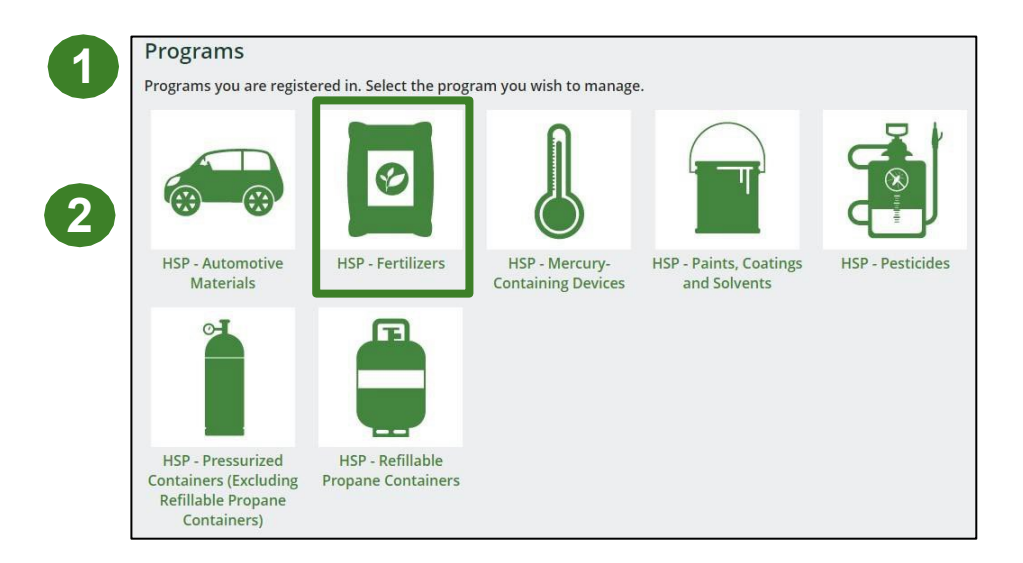

| Select | from the options b                                                                                                    | pelow to ad | ld roles to your            | account                 |  |
|--------|----------------------------------------------------------------------------------------------------|-------------|-----------------------------|-------------------------|--|
|        | Producer                                                                                                    |             |                             |                         |  |
|        | When did you begi<br>Month                                                                                                    | n marketir  | ng (e.g. selling) f<br>Year | ertilizer into Ontario? |  |
|        | February                                                                                                    | :           | 2007                        | \$                      |  |
|        | I confirm that the roles selected above are correct. I understand<br>that after I click <b>Done</b> , I will have to contact Registry Support if I<br>want to remove a role. |             |                             |                         |  |

# How to submit your producer supply report

The next few slides will guide you with providing your **revenue check**.

## Supply report Starting your report

- 1. On the **Fertilizers** Homepage, you will be able to see all reports that require action.
- 2. Under Action, click **Start** on the earliest required supply report.
  - Reports must be submitted in chronological order.
- 3. A window about submitting false or misleading information will then pop up, click **Proceed.**

| Fertilizers Homepage                                                               |                                       |                                | Regist | ration #:00032250 |  |  |
|------------------------------------------------------------------------------------|---------------------------------------|--------------------------------|--------|-------------------|--|--|
|                                                                                    | 0                                     | Fertilizers<br>Switch Programs |        |                   |  |  |
| An asterisk (*) indicates that you have incomplete<br>items to address in the tab. |                                       |                                |        |                   |  |  |
| Producer * PRO Status Invoices Add Roles                                           |                                       |                                |        |                   |  |  |
| Fertilizers                                                                        |                                       |                                |        |                   |  |  |
| Report <b>v</b>                                                                    | Status                                | Last Updated By                | Action |                   |  |  |
| 2024 Fertilizers Supply Report                                                     | Not Started<br>Due Date: Jul 31, 2024 |                                | Start  |                   |  |  |
| 2023 Fertilizers Supply Report                                                     | Not Started<br>Due Date: Sep 15, 2023 |                                | Start  | ]                 |  |  |
| Need help? Explore our Registry Resources                                          | Can't find an answer? Conta           | ct Us                          |        |                   |  |  |

(2)

| Attention                                                                        |         |   |  |
|----------------------------------------------------------------------------------|---------|---|--|
| It is an offence if you submit false or misleading information to the Authority. |         |   |  |
| Cancel                                                                           | Proceed | 3 |  |

## Supply report Confirming your revenue

- 1. On the **Revenue Check** screen, confirm if your gross annual revenue from all products and services in Ontario was greater or equal to \$2 million for the previous calendar year.
- 2. Click Save & Next.

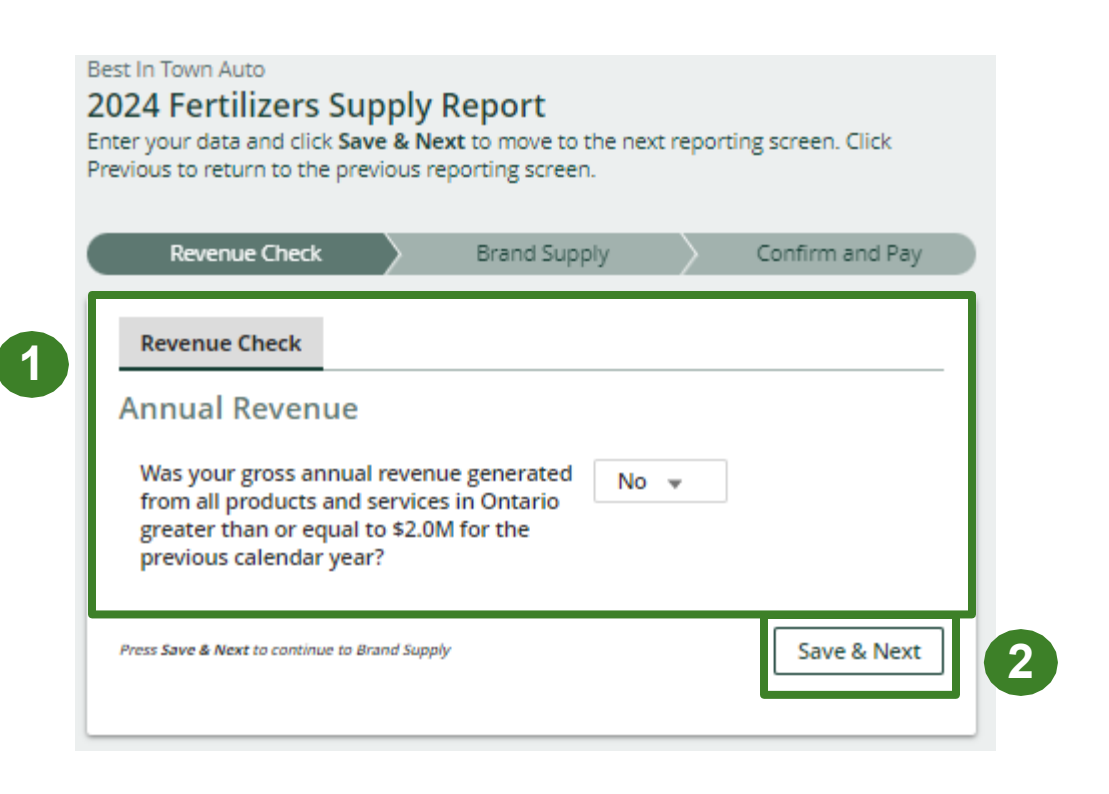

# How to submit your producer supply report

The next slide will guide you with uploading your brand supply list.

### Supply report Upload your brand supply list

- 1. Create a document listing the brands you supplied into Ontario, regardless of why you are the producer for them (e.g., brand holder or first importer). You may also download last year's brand list as a reference and re-submit it.
  - Ensure that the document meets the requirements outlined on the **Upload List of Brands Supplied** screen.
- 2. Click the **Upload** button and navigate to the file saved on your computer. Upload the file.
- 3. Click Save & Next.

#### Best In Town Auto

#### 2024 Fertilizers Supply Report

Enter your data and click **Save & Next** to move to the next reporting screen. Click Previous to return to the previous reporting screen.

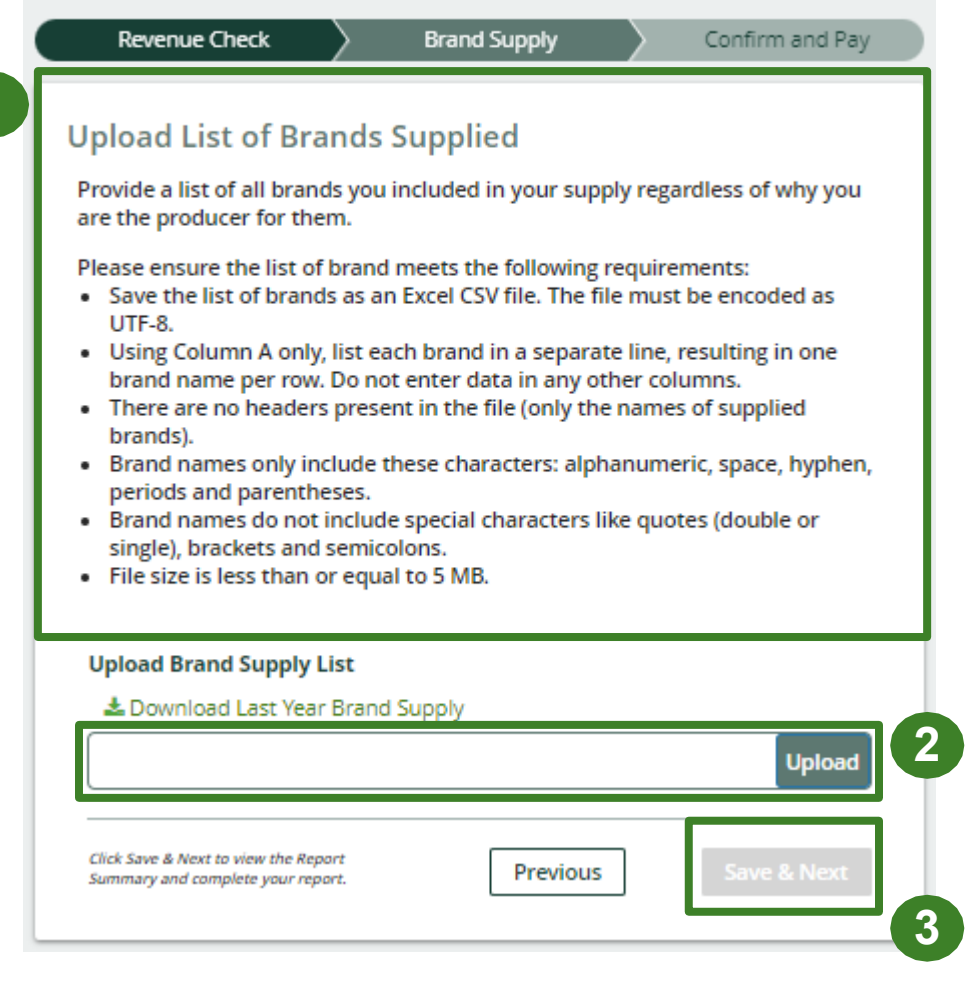

## Supply report Summary review

- 1. At the top, you will see that there is **no collection or management requirements** for fertilizer producers.
- 2. The second section of the report shows the response to the revenue question and the uploaded file.
- 3. Click **Edit Report** if you would like to make any changes to the information you previously entered.

# Best In Town Auto 2024 Fertilizers Supply Report

#### Report Summary

Producers of fertilizers do not have collection or management requirements.

Producers or their PRO on their behalf must establish and operate a promotion and education program in accordance with Part VII of the HSP Regulation.

### 2023 Annual Revenue Was your gross annual revenue generated from all products and services in Ontario greater than or equal to \$2.0M for the previous calendar year? Uploaded List of Brands HspbbBrandsTemplate (1).csv

# How to submit your producer supply report

The next few slides will guide you with selecting your program fee payment method and submitting your supply data report.

### Supply report Payment submission

Before submitting the report, you will need to select and submit payment for the **program fee**. This amount has been calculated in the system based on your gross annual revenue response.

- 1. Click Select Payment Method.
- 2. From the drop-down menu, click on your preferred method.
  - If you choose any payment option other than credit card and bank withdrawal, you will receive an email with instructions on how to submit payment.
- 3. Click Submit.
  - Once the payment is submitted, the Report Status will change to Submitted and will provide a summary.

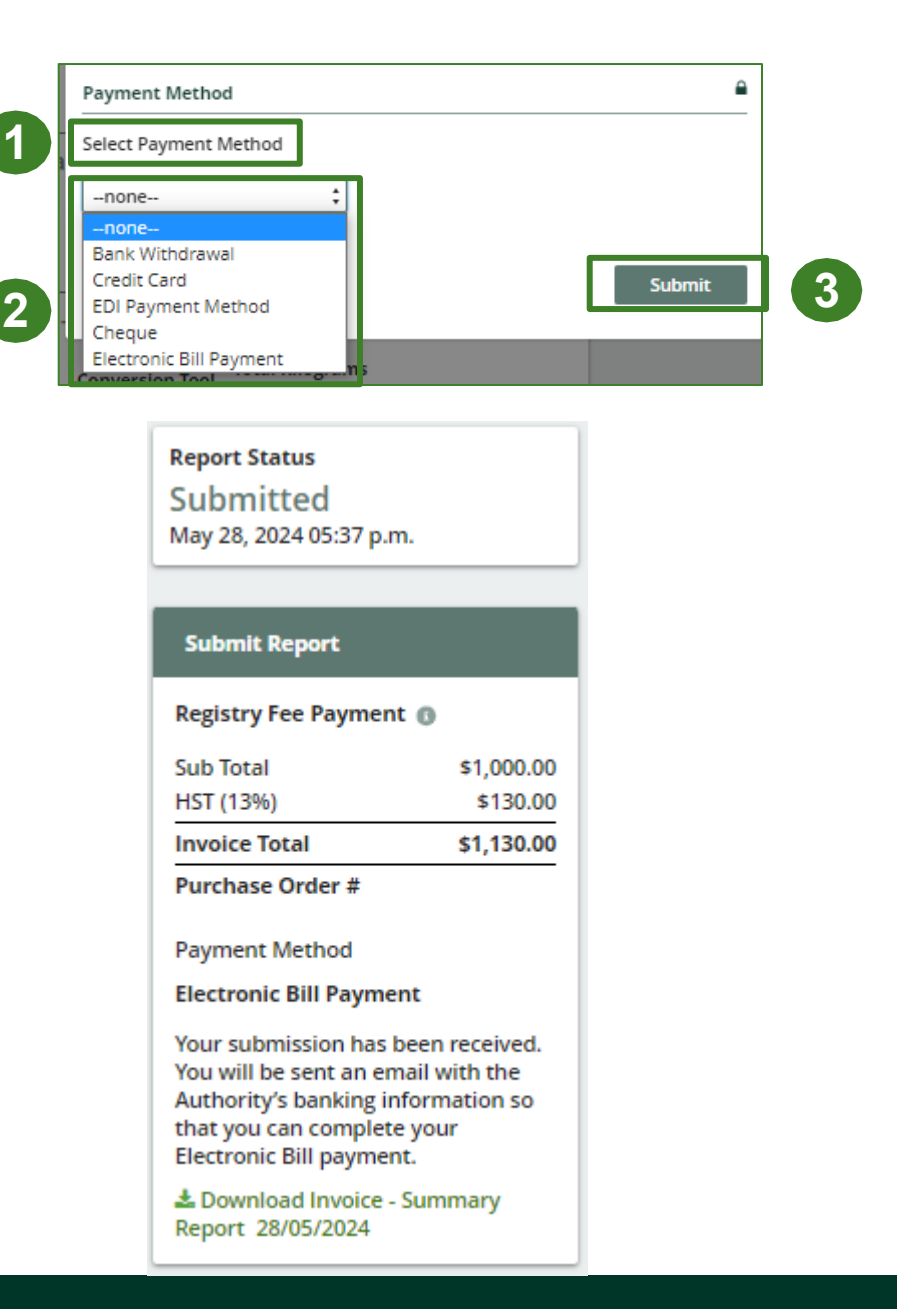

### Supply report Report submitted

On the **Fertilizers Homepage**, under the **Producer Reports tab**, you can **view** and **download** your submitted reports and invoices.

| Best In Town Auto                                                                  |                                      |               |               |  |  |  |  |
|------------------------------------------------------------------------------------|--------------------------------------|---------------|---------------|--|--|--|--|
| Fertilizers Homepage                                                               | Registration #:00032272              |               |               |  |  |  |  |
|                                                                                    | Fertilizers     Switch Programs      |               |               |  |  |  |  |
| An asterisk (*) indicates that you have incomplete<br>items to address in the tab. |                                      |               |               |  |  |  |  |
| Producer * PRO Status Invoices Add Roles Fertilizers                               |                                      |               |               |  |  |  |  |
|                                                                                    |                                      |               |               |  |  |  |  |
| 2024 Fertilizers Supply Report                                                     | Submitted<br>May 28, 2024 05:37 p.m. | John St. John | View Download |  |  |  |  |
| 2023 Fertilizers Supply Report                                                     | Submitted<br>May 28, 2024 05:24 p.m. | John St. John | View Download |  |  |  |  |

# Additional resources

WEED & FEEL

AFRICAN LINCE

# Have a question?

### Resources to help you submit your report:

- Visit our <u>HSP producer webpage</u> for additional information on reporting requirements.
- For support with navigating the Registry and meeting your regulatory requirements, visit our <u>HSP</u> <u>Registry Resources webpage</u> to access registry procedures, compliance bulletins, how-to videos, FAQs and more.
- If you have further questions that are not answered in this guide, contact the Compliance Team at <a href="mailto:registry@rpra.ca">registry@rpra.ca</a> or call 1-833-600-0530.